Importation de références provenant de la base de données Taylor & Francis vers une bibliothèque EndNote

## Procédure

- 1. Effectuez une recherche dans la base de données Taylor & Francis et cochez les références à importer parmi la liste des résultats.
- 2. Cliquez sur **Download citation**.
- 3. Sélectionnez le format RIS (ProCite, Reference Manager).
- 4. Cliquez sur **Download citation**.
- 5. Ouvrez le fichier de téléchargement et les références s'importeront automatiquement dans EndNote.

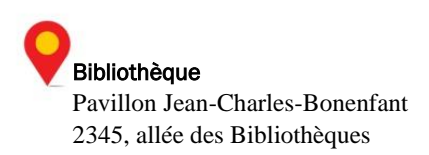